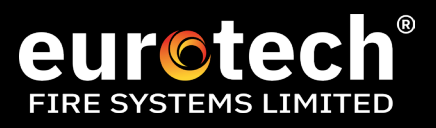

## CHANGING A SYGNO-FI DEVICE VIA THE TRANSLATOR MENU STRUCTURE

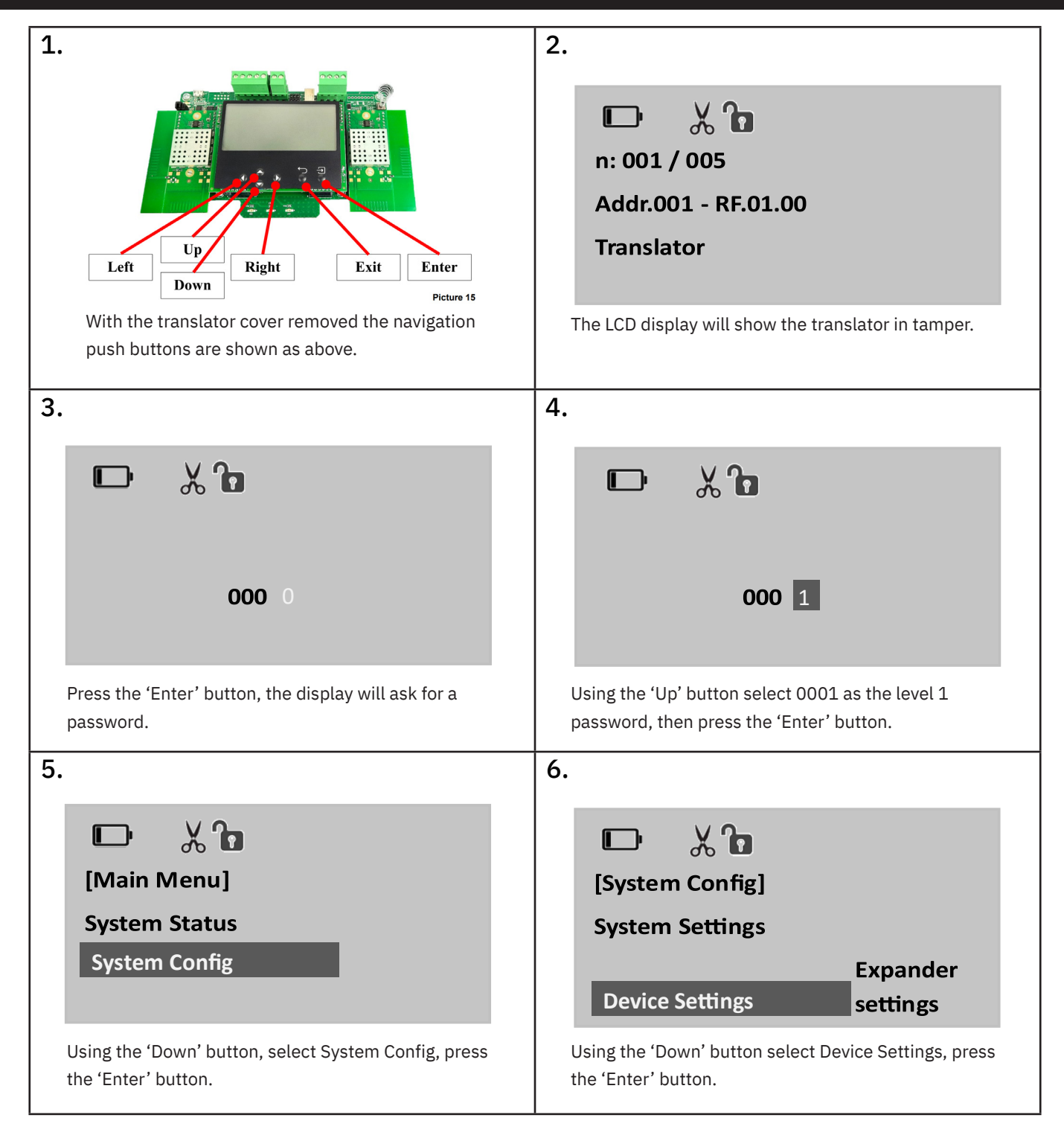

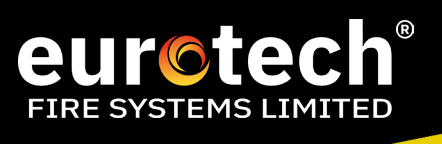

| 7.<br>[Device Settings]<br>Add Device<br>View/Edit<br>Replace Device Device | 8. D & D 2                                                                                  |
|-----------------------------------------------------------------------------|---------------------------------------------------------------------------------------------|
| Using the 'Down' button, select Add Device, press the<br>'Enter' button.    | Using the 'Up' button, select 002 as the level 2 password, then press the 'Enter' button.   |
| 9.<br>[Add Device]<br>Select Exp. By Num.<br>Select by Loop Address         | 10.<br>Select loop address<br>Address: 5<br>218G0003 Children 8                             |
| Using the down button, highlight Select by Loop<br>Address, press 'Enter'.  | Using the 'Up' button select the desired Translator address, then press the 'Enter' button. |
| 11.<br>(Set device params)<br>Type None<br>SubType None                     | 12.<br>(Type)<br>None<br>Detector<br>Call Point                                             |
| Select Type, press the 'Enter' button.                                      | To add a detector select Detector and press 'Enter'.                                        |
| 13.<br>(Set device params)<br>Type Detector<br>SubType Optical              | 14.<br>(SubType)<br>Optical<br>Multicriteria<br>Thermal ROR                                 |
| Using the down button, highlight SubType and press<br>'Enter'.              | Select the detector type - in this example an Optical detector and press 'Enter'.           |

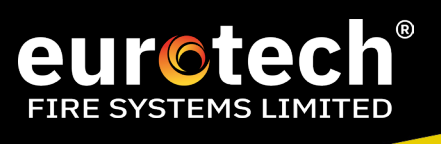

| 15.<br>(Set device params)                                                      | 16. □ <b>‰ ि</b><br>(VVID)                                                          |
|---------------------------------------------------------------------------------|-------------------------------------------------------------------------------------|
| SubTypeOpticalVVID00000000Loop Address                                          | 0000000                                                                             |
| Highlight VVID and press 'Enter'.                                               | Using the up, down, left and right buttons, select add the unique ID of the device. |
|                                                                                 | 18. 🕞 💥 🎦<br>(Set device params)                                                    |
| H1RG41GD                                                                        | VVID H1RG41GD<br>Loop Address<br>LED Communication No                               |
| Once entered, press 'Enter'.                                                    | Highlight Loop Address, press Enter'.                                               |
| 19. 🕞 🗶 🔓                                                                       | 20.<br>(Set device params)                                                          |
| Select Loop address                                                             | LED Fault No<br>Opt. Ch. Sens. Medium<br>⇒                                          |
| Using the up, down, left and right buttons, select loop address, press 'Enter'. | Using the down button, highlight Save and press<br>'Enter'.                         |
| 21.                                                                             | 22. 🕞 🗶 🖬                                                                           |
| View/Edit Device<br>⇒ Link Device                                               | (Link Device)<br>Select Exp. By Num.                                                |
| Highlight Link Device, press 'Enter'.                                           | Highlight - Select by Loop Address, press 'Enter'.                                  |

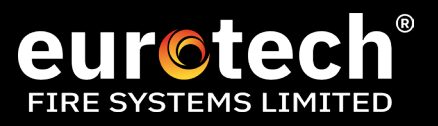

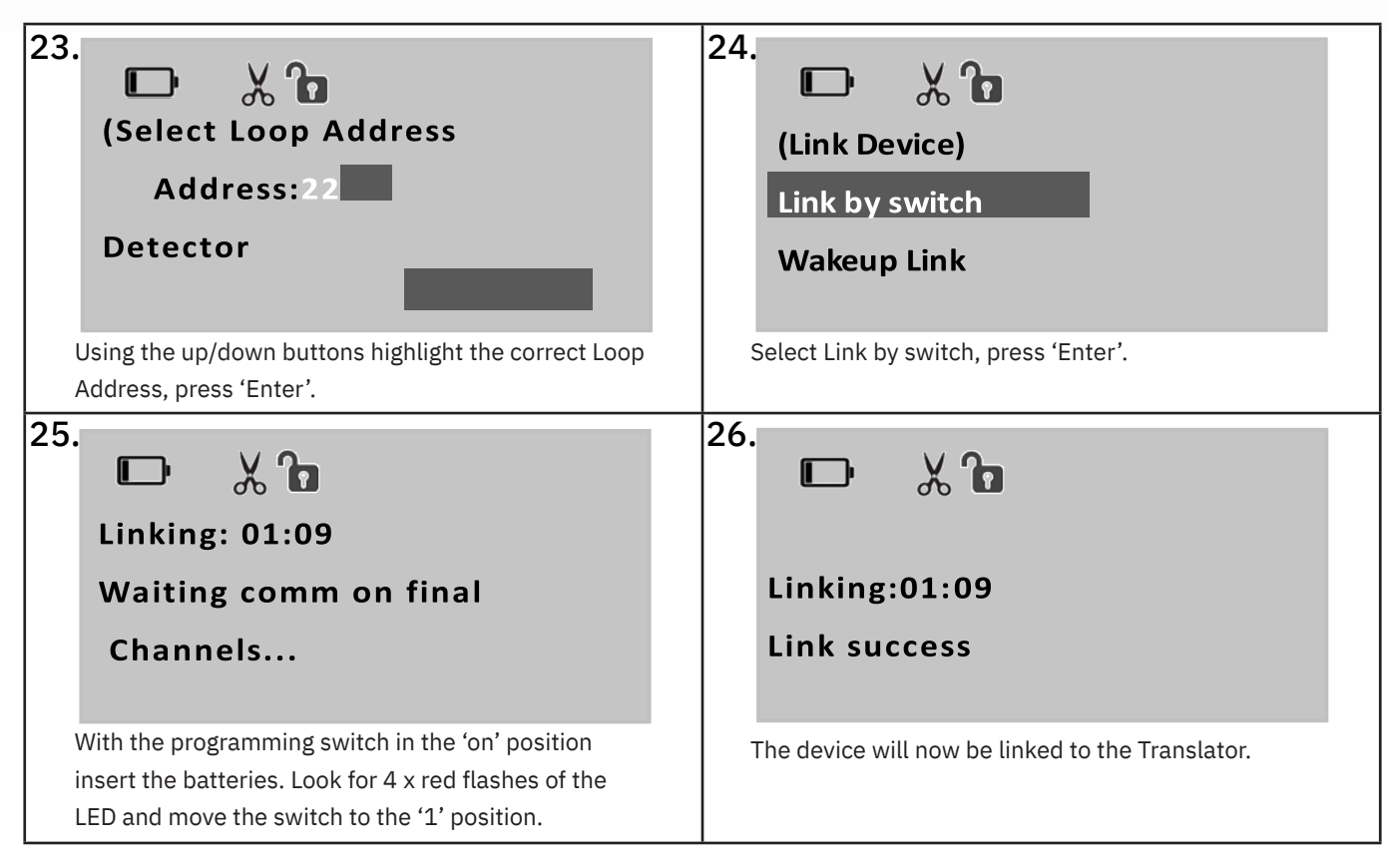

The process has been completed, press back to exit.

The new loop device will need to be added to the panels configuration.